В разделе **Избранное** на странице вашего личного профиля вы можете читать статьи и файлы, сохраненные вами в избранном.

| Knowledge Base                                          | Q Ļ           | ⊕ <b>①</b> |   |
|---------------------------------------------------------|---------------|------------|---|
| Knowledgebase News Downloads Ask a Question             |               |            |   |
| KBPublisher / KB Home / My Account                      |               |            |   |
| Home Profile Security Notifications Favorites Must Read | Subscriptions |            |   |
|                                                         |               |            |   |
| Type: Email subscribed: Search:                         | <i>→</i>      |            |   |
|                                                         |               | Email      |   |
|                                                         | Date added    | subscribed |   |
| The article comments screen explained                   | 1 month ago   | •          |   |
| Add New File Category                                   | 1 month ago   | •          |   |
| □                                                       | 1 month ago   |            |   |
| The Export to PDF and HTML Screens Explained            | 1 month ago   |            |   |
| Articles being edited by another user                   | 1 month ago   |            |   |
| SMTP Certificate verification failure                   | 1 month ago   | •          |   |
| Records: 1 - 6 of 6                                     |               |            |   |
| Powered by KBPublisher (Knowledge base software)        |               |            | 2 |

В разделе «Избранное» вы можете фильтровать статьи по типу и подписке. Чтобы найти статью, введите ключевые слова в поле «Поиск», а затем нажмите [→].

Избранное также позволяет выполнять следующие действия с отдельными или несколькими статьями/файлами:

- Отписаться от сохраненных статей и файлов.
- Подпишитесь на статьи и файлы и получайте уведомления по электронной почте, когда они обновляются.
- Удалить статьи и файлы из списка избранного. После удаления статьи или файла подписка на статью или файл автоматически деактивируется.

## Добавить статью в избранное

Чтобы сохранить статью в список избранного в публичном разделе, откройте страницу статьи и на правой всплывающей панели нажмите **Сохранить и подписаться**:

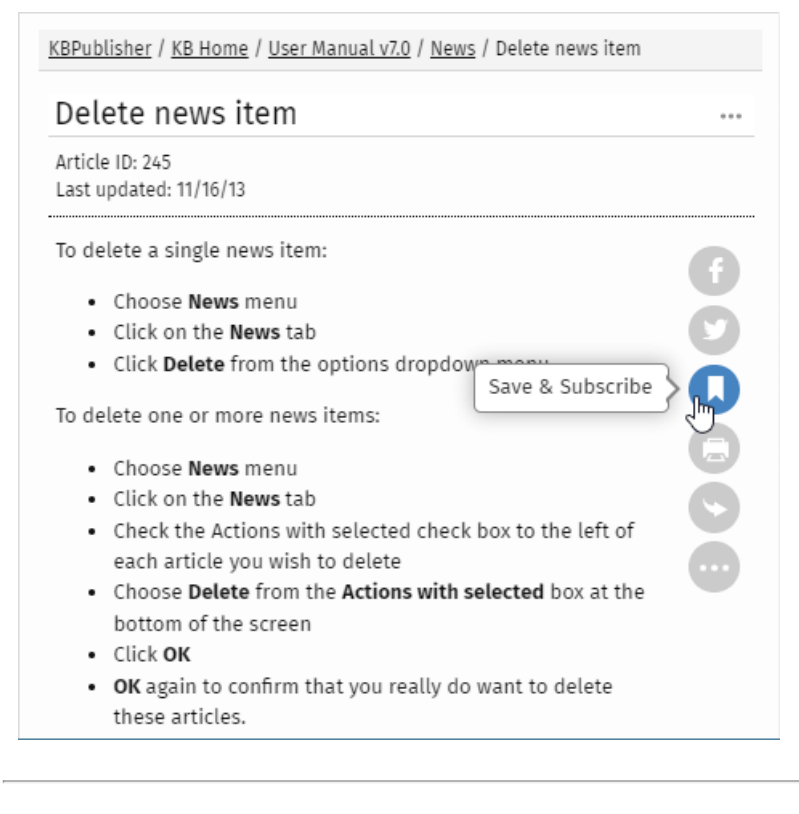

## Добавить файл в избранное

Чтобы сохранить файл в списке избранного в общедоступной зоне, перейдите на вкладку **Загрузки**, найдите файл и нажмите **Сохранить** в поле сведений о файле:

| <u>KB Home</u> / Downloads      |                                   |  |
|---------------------------------|-----------------------------------|--|
| Recent files                    | Most downloaded                   |  |
| ShortName.png ④                 | Updates.PNG ④                     |  |
| 09 Feb, 2019 48 kb Downloads: 1 | 14 Sep, 2016 6 kb Downloads: 110  |  |
| Save                            | <u>Remove</u>                     |  |
| Update.png ④                    | 249509332.jpg ④                   |  |
| 09 Feb, 2019 39 kb Downloads: 1 | 05 Dec, 2016 73 kb Downloads: 103 |  |
| Save                            | <u>Remove</u>                     |  |

Параметр **Сохранить** изменится на **Удалить**. Статья или файл будут добавлены в ваш список избранного, и подписка будет активирована автоматически. С этого момента и до тех пор, пока вы не отмените подписку, вы будете получать уведомления при каждом обновлении этой статьи или файла.

ID статьи: 494 Последнее обновление: 14 февр., 2024 Обновлено от: Leontev E. Ревизия: 3 Руководство пользователя v8.0 -> Пользователи -> Мой аккаунт -> Управление избранными статьями и файлами https://www.kbpublisher.ru/kb/entry/494/